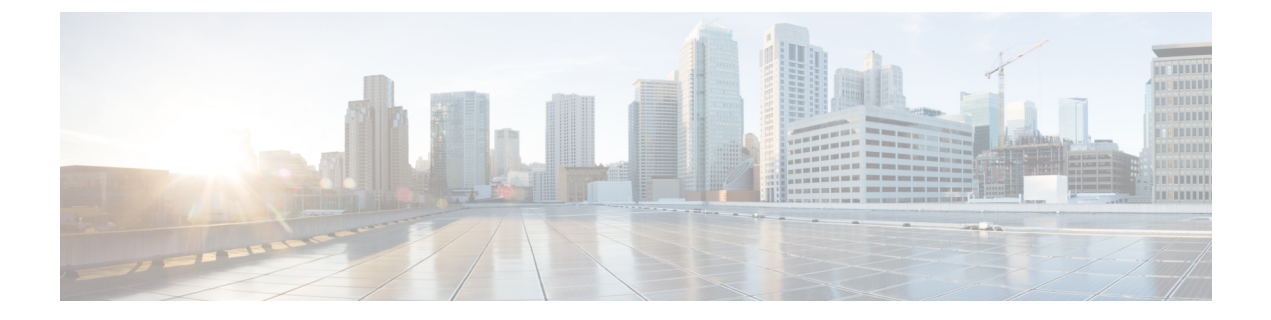

# ノードのアップグレードの順序

GUI、バックアップと復元、またはCLIを使用して Cisco ISE をアップグレードできます。GUI を使用してアップグレードする場合は、アップグレードするノードの順序を選択できます。た だし、展開環境をアップグレードする場合は、次に示すノードの順序に従うことをお勧めしま す。これにより、復元力とロールバック機能を最大限に活用しながら、ダウンタイムを短縮で きます。

- すべての設定とモニターリングデータをバックアップします。また、内部 CA キーと証明 書チェーンのコピーをエクスポートし、すべての ISE ノードの ISE サーバー証明書のバッ クアップを取る必要があります。必要に応じて、手動で簡単にロールバックできるよう に、アップグレードを開始する前にこのタスクを実行する必要があります。
- 2. セカンダリ管理ノード

この時点では、プライマリ管理ノードは以前のバージョンのままで、アップグレードに失敗した場合はロールバックに使用できます。

3. プライマリモニターリングノードまたはセカンダリモニターリングノード

分散展開の場合、既存の Cisco ISE 展開のセカンダリ管理ノードがあるサイトで使用可能なすべてのノードをアップグレードします。

4. ポリシーサービスノード

GUIを使用して 2.6 からそれ以降のリリースにアップグレードする場合は、同時にアップ グレードする PSN のグループを選択できます。PSN のグループを選択することにより、全 体的なアップグレードのダウンタイムが削減されます。

ポリシー サービス ノードのセットをアップグレードした後、アップグレードが成功した かどうかを確認し(アップグレードプロセスの確認(20ページ)を参照)、ネットワー クテストを実行して新しい展開環境が期待どおりに機能していることを確認します。アッ プグレードが成功した場合は、ポリシーサービスノードの次のセットをアップグレードで きます。

- 5. セカンダリモニターリングノードまたはプライマリモニターリングノード
- 6. プライマリ管理ノード

プライマリ管理ノードをアップグレードした後、アップグレードの検証テストとネット ワークテストを再実行します。

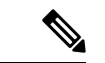

(注) プライマリ管理ノード(アップグレードの必要がある古い展開からの最後のノード)で登録中 にアップグレードが失敗した場合、アップグレードはロールバックされ、ノードはスタンドア ロンノードになります。CLIから、スタンドアロンノードとしてノードをアップグレードしま す。セカンダリ管理ノードとして新しい展開にノードを登録します。

アップグレード後、セカンダリ管理ノードはプライマリ管理ノードになり、元のプライマリ管 理ノードはセカンダリ管理ノードになります。必要に応じて、[ノードの編集(Edit Node)] ウィンドウで[プライマリに昇格(Promote to Primary)]をクリックして、セカンダリ管理ノー ドを昇格してプライマリ管理ノードにします(古い展開環境と一致させます)。

管理ノードがモニターリングペルソナも担当する場合は、次の表に示す手順に従ってください。

| 現在の展開内のノードペルソナ                                                       | アップグレードの順序                                       |
|----------------------------------------------------------------------|--------------------------------------------------|
| セカンダリ管理/プライマリ モニターリング<br>ノード、ポリシーサービスノード、プライマ                        | <ol> <li>セカンダリ管理/プライマリモニターリン<br/>グノード</li> </ol> |
| リ管理/セカンダリ モニターリング ノード<br>                                            | 2. ポリシーサービスノード                                   |
|                                                                      | <ol> <li>プライマリ管理/セカンダリモニターリン<br/>グノード</li> </ol> |
| セカンダリ管理/セカンダリ モニターリング<br>ノード、ポリシーサービスノード、プライマ                        | <ol> <li>セカンダリ管理/セカンダリモニターリン<br/>グノード</li> </ol> |
| リ管理/プライマリ モニターリング ノード                                                | 2. ポリシーサービスノード                                   |
|                                                                      | <ol> <li>プライマリ管理/プライマリモニターリン<br/>グノード</li> </ol> |
| セカンダリ管理ノード、プライマリモニター                                                 | 1. セカンダリ管理ノード                                    |
| <ul><li>リングノード、ポリシーサービスノード、プ</li><li>ライマリ管理/セカンダリモニターリングノー</li></ul> | 2. プライマリ モニターリング ノード                             |
| F                                                                    | 3. ポリシーサービスノード                                   |
|                                                                      | <ol> <li>プライマリ管理/セカンダリモニターリン<br/>グノード</li> </ol> |

| 現在の展開内のノードペルソナ                                 | アップグレードの順序                                       |
|------------------------------------------------|--------------------------------------------------|
| セカンダリ管理ノード、セカンダリモニター                           | 1. セカンダリ管理ノード                                    |
| リンクノード、ホリシーサービスノード、フ<br> ライマリ管理/プライマリモニターリングノー | 2. セカンダリモニターリングノード                               |
| F                                              | 3. ポリシーサービスノード                                   |
|                                                | <ol> <li>プライマリ管理/プライマリモニターリン<br/>グノード</li> </ol> |
| セカンダリ管理/プライマリモニターリング<br>ノード、ポリシーサービスノード、セカンダ   | <ol> <li>セカンダリ管理/プライマリモニターリン<br/>グノード</li> </ol> |
| リ モニターリング ノード、プライマリ管理<br>ノード                   | 2. ポリシーサービスノード                                   |
|                                                | 3. セカンダリモニターリングノード                               |
|                                                | 4. プライマリ管理ノード                                    |
| セカンダリ管理/セカンダリ モニターリング<br>ノード、ポリシーサービスノード、プライマ  | <ol> <li>セカンダリ管理/セカンダリモニターリン<br/>グノード</li> </ol> |
| リモニターリングノード、フライマリ管理<br> ノード                    | 2. ポリシーサービスノード                                   |
|                                                | 3. プライマリモニターリングノード                               |
|                                                | 4. プライマリ管理ノード                                    |

次の場合にエラーメッセージ「No Secondary Administration Node in the Deployment」が表示 されます。

- •展開内にセカンダリ管理ノードが存在しない。
- セカンダリ管理ノードがダウンしている。
- ・セカンダリ管理ノードはアップグレードされ、アップグレード済みの展開に移行されている。通常、セカンダリ管理ノードをアップグレードした後に、[展開の詳細の更新(Refresh Deployment Details)]オプションを使用したときに、この問題が発生する可能性があります。

この問題を解決するには、該当する次のいずれかのタスクを実行します。

- ・展開にセカンダリ管理ノードがない場合は、セカンダリ管理ノードを設定して、アップグ レードを再試行します。
- ・セカンダリ管理ノードがダウンしている場合は、そのノードを起動し、アップグレードを 再試行します。
- ・セカンダリ管理ノードがアップグレードされ、アップグレード済みの展開に移行されてい る場合は、CLIを使用して展開内の他のノードを手動でアップグレードします。

- •アップグレード方法の選択 (4ページ)
- バックアップと復元方法を使用した Cisco ISE 展開のアップグレード (8ページ)
- GUI からの Cisco ISE 展開のアップグレード (11ページ)
- CLI からの Cisco ISE 展開のアップグレード (15 ページ)

# アップグレード方法の選択

Cisco ISE のこのリリースでは、次のアップグレードプロセスがサポートされています。アッ プグレードの技術上の専門知識とアップグレードに割くことのできる時間に応じて、以下の アップグレードプロセスから選択できます。

- ・バックアップと復元の手順を使用した Cisco ISE のアップグレード(推奨)
- GUI からの Cisco ISE 展開環境のアップグレード
- CLI からの Cisco ISE 展開環境のアップグレード

表 1: Cisco ISE アップグレード方法の比較

| 比較要素         バックアップと復元           (推奨)         ( |                                                                                    | GUI を使用したアップ<br>グレード                                | CLI を使用したアップ<br>グレード                                                     |  |  |
|-------------------------------------------------|------------------------------------------------------------------------------------|-----------------------------------------------------|--------------------------------------------------------------------------|--|--|
| 比較の概要                                           | 高速だが、より多くの<br>管理作業が必要                                                              | 時間がかかるが、必要<br>な管理作業は少ない                             | 時間がかかり、必要な<br>管理作業も多い                                                    |  |  |
| 難しさ                                             | 困難                                                                                 | 容易                                                  | 適度                                                                       |  |  |
| 最小バージョン                                         | Cisco ISE 2.4 以降                                                                   | Cisco ISE 2.4 以降                                    | Cisco ISE 2.4 以降                                                         |  |  |
| VM                                              | 十分なキャパシティが<br>ある場合は、新しい<br>VM を事前設定して、<br>新しい PAN にそれら<br>の VM をすぐに参加さ<br>せることができる | 各 PSN は順次アップ<br>グレードされ、合計<br>アップグレード時間が<br>直線的に増加する | 各 PSN はアップグ<br>レードされるが、同時<br>にアップグレードされ<br>るため、合計アップグ<br>レード時間が短縮され<br>る |  |  |
| 時間                                              | PSNは新しいバージョ<br>ンでイメージ化され、<br>アップグレードされな<br>いため、アップグレー<br>ドのダウンタイムは最<br>小           | 各 PSN は順次アップ<br>グレードされ、合計<br>アップグレード時間が<br>直線的に増加する | 各 PSN はアップグ<br>レードされるが、同時<br>にアップグレードされ<br>るため、合計アップグ<br>レード時間が短縮され<br>る |  |  |
| 担当者                                             | 設定と運用のログをや<br>りとりするさまざまな<br>事業部門の複数の関係<br>者が参加                                     | 手動操作の少ない自動<br>アップグレードプロセ<br>ス                       | Cisco ISE に関する技術<br>的な専門知識                                               |  |  |

| 比較要素   | バックアップと復元  | GUI を使用したアップ | CLI を使用したアップ |  |
|--------|------------|--------------|--------------|--|
|        | (推奨)       | グレード         | グレード         |  |
| ロールバック | ノードの再イメージ化 | 簡単なロールバックオ   | 簡単なロールバックオ   |  |
|        | が必要        | プション         | プション         |  |

アップグレード方法の詳細な比較を以下に示します。

### バックアップと復元方法を使用した Cisco ISE のアップグレード

Cisco ISE ノードの再イメージ化は、初期展開の一部としておよびトラブルシューティング時 に実行されますが、新しいバージョンが展開された後、新しい展開にポリシーを復元している 間に Cisco ISE ノードを再イメージ化して展開をアップグレードすることもできます。

リソースが制限されていて、新しい展開で並列のISEノードをスピンアップできない場合、他 のノードがアップグレードされる前に、セカンダリ PAN と MnT がアップグレードされる実稼 働展開から削除されます。ノードは新しい展開に移動します。設定と運用のバックアップは、 1つの並列展開を作成している各ノード上の以前の展開から復元されます。これにより、手動 で操作する必要なく、ポリシーセット、カスタムプロファイル、ネットワーク アクセスデバ イス、およびエンドポイントを新しい展開に復元できます。

バックアップと復元プロセスを使用して Cisco ISE をアップグレードする利点は、次のとおりです。

- ・以前のISE展開から設定と運用ログを復元できます。したがって、データ損失を防ぐことができます。
- •新しい展開で再利用する必要があるノードを手動で選択できます。
- 複数の PSN を同時にアップグレードすることで、アップグレードのダウンタイムを削減 できます。
- メンテナンス時間外にノードをステージングして、実稼働時のアップグレード時間を短縮 できます。

### バックアップと復元を使用して Cisco ISE をアップグレードする前に考慮すべき事項

**必要なリソース**:バックアップおよび復元によるアップグレードプロセスでは、リリース前に ISE展開用に予約できる追加のリソースが必要です。既存のハードウェアを再利用する場合は、 オンラインのままのノードに追加の負荷を分散させる必要があります。したがって、展開で ノードあたりのユーザー数に対処できるように、展開の開始前に現在の負荷と遅延の制限を評 価する必要があります。

**必要な人員**:アップグレードを実行するには、ネットワーク管理、セキュリティ管理、データ センター、仮想化リソースなど、複数の事業部門の参加が必要です。さらに、ノードを新しい 展開に再参加させて、証明書を復元し、アクティブディレクトリに参加させて、ポリシーの動 機を待機する必要があります。これにより、複数のリロードが行われ、新規展開のタイムフ レームが必要になる場合があります。 **ロールバックメカニズム**: ノードの再イメージ化により、すべての情報と構成の設定は、以前の展開から消去されます。したがって、バックアップと復元によるアップグレードのロール バックメカニズムは、2回目のノードの再イメージ化と同じ手順になります。

### バックアップと復元によるアップグレードプロセスのベストプラクティスは次のとおりです。

- スタンドアロン環境を作成するか、または RADIUS 要求の仮想 IP アドレスを切り替える 専用のロードバランサを用意します。
- メンテナンス期間の前に余裕を持って展開プロセスを開始し、ユーザーのロードバランサの切り替え先を新しい展開環境に設定できます。

### GUI からの Cisco ISE 展開環境のアップグレード

また、カスタマイズ可能なオプションを使用して、GUI からワンクリックで Cisco ISE をアッ プグレードすることもできます。Cisco ISE GUI で [Menu] アイコン (=) をクリックして、次 の順に選択します。[ISE管理 (ISE Administration)]>[アップグレード (Upgrade)]を選択 します。ISO イメージをダウンロードする新しいリポジトリを作成します。

アップグレード中、セカンダリ PAN がアップグレードされた展開に自動的に移動して、最初 にアップグレードされ、次にプライマリ MnT がアップグレードされます。その結果、これら のアップグレードのいずれかが失敗した場合、ノードを以前のバージョンにロールバックし て、以前の ISE 展開に再参加する必要があります。後から PSN が 1 つずつ新しい展開に移動 し、アップグレードされます。アップグレードに失敗した場合に、アップグレードの続行、ま たは中止を選択することもできます。これにより、同じ Cisco ISE 展開のデュアルバージョン が作成され、アップグレードを続行する前にトラブルシューティングを行えます。すべての PSN がアップグレードされると、セカンダリ MnT とプライマリ PAN がアップグレードされ て、新しい Cisco ISE 展開に参加します。

このアップグレードプロセスに必要な技術知識はわずかであるため、1人の管理者がアップグレードを開始し、NOC または SOC エンジニアを割り当てて、アップグレードのステータスをモニターしてレポートするか、TAC ケースをオープンします。

GUI から Cisco ISE をアップグレードする利点は次のとおりです。

- •アップグレードが最小限の操作で自動化されます。
- PSN のアップグレード順序を選択すると、特にデータセンター間で冗長性が得られる場合、可能な限り継続性を確保できます。
- ・追加の人員、サードパーティ製のハイパーバイザ、またはネットワークアクセスデバイスを使用せずに、1人の管理者だけでアップグレードを実行できます。

#### GUI から Cisco ISE をアップグレードする前に考慮すべき事項

失敗した場合の続行:アップグレードに失敗した場合に、アップグレードの続行、または中止を選択することもできます。これにより、同じ Cisco ISE 展開のデュアルバージョンが作成され、アップグレードを続行する前にトラブルシューティングを行えます。シスコのアップグレード準備ツールで非互換性や不良構成が示されますが、[続行(Proceed)]フィールドがオン

になっている場合、アップグレード前にデューデリジェンスが機能しないと、追加のエラーが 発生する可能性があります。

ロールバックメカニズム: PAN ノードまたは MnT ノードでアップグレードが失敗した場合、 ノードは自動的にロールバックされます。ただし、PSN がアップグレードに失敗した場合、 ノードは同じ Cisco ISE バージョンに残り、修正できますが、冗長性が低下します。この間、 Cisco ISE はまだ動作しているため、再イメージ化しない限りロールバック機能は制限されま す。

**必要な時間**:各 PSN のアップグレードには約 90 ~ 120 分かかります。したがって、PSN の数 が多い場合は、それらすべてをアップグレードする時間が必要です。

**GUI からのアップグレードのベストプラクティス**: PSN の数が多い場合は、PSN をまとめて グループ化し、アップグレードを実行してください。

### CLI からの Cisco ISE 展開環境のアップグレード

CLIからの Cisco ISE のアップグレードは複雑なプロセスであり、管理者がアップグレードイメージをローカルノードにダウンロードして、アップグレードを実行し、アップグレードプロセス全体を通じて各ノードを個別にモニターする必要があります。アップグレードのシーケンスはGUIによるアップグレードの場合と基本的に似ていますが、このアプローチではモニターリングと操作に手間がかかります。

CLIからのアップグレードは、必要な作業レベルが高いため、トラブルシューティング目的でのみ使用することをお勧めします。

CLI から Cisco ISE をアップグレードする利点は次のとおりです。

- ・CLIでは、アップグレードの実行中に管理者に追加のロギングメッセージが示されます。
- アップグレードされるノードは、より細かな制御のうえで選択して、同時にアップグレードできます。アップグレードされていないノードは、エンドポイントが展開全体で再調整されるため、追加の負荷に対処できます。
- ・CLIでのロールバックは、スクリプトで以前の変更を取り消すことができるため、はるか に簡単です。
- イメージはノード上にローカルに存在するため、PAN と PSN の間のコピーエラー(存在 する場合)は排除されます。

### CLIから Cisco ISE をアップグレードする前に考慮すべき事項

CLI を使用して Cisco ISE をアップグレードするには、技術的な専門知識が必要で、時間もかかります。

# バックアップと復元方法を使用した Cisco ISE 展開のアッ プグレード

## バックアップと復元によるアップグレード方法の概要

シスコでは、バックアップと復元によるアップグレードプロセスを他のアップグレードプロセ スよりも推奨しています。バックアップと復元によるアップグレードプロセスを使用すれば、 現在の Cisco ISE 展開ノードの設定を復元でき、アップグレードプロセス中に障害が発生した 場合にデータの損失を防ぐこともできます。この手順を開始するには、既存の Cisco ISE 展開 環境の設定と運用のバックアップを作成し、新しい展開環境に適用します。

### バックアップと復元によるアップグレードプロセスのベストプラクティスは次のとおりです。

- スタンドアロン環境を作成するか、または RADIUS 要求の仮想 IP アドレスを切り替える 専用のロードバランサを用意します。
- メンテナンス期間の前に余裕を持って展開プロセスを開始し、ユーザーのロードバランサの切り替え先を新しい展開環境に設定できます。
- RSA SecurID ID ソースを使用する場合、新しい PSN を追加するときに、RSA 認証マネージャのプライマリインスタンスですべての PSN を使用して新しい構成ファイルを生成する必要があります。

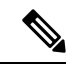

```
(注)
```

新しい PSN を追加するたびに新しい RSA 構成が生成されないようにするには、バックアップおよび復元プロセスを開始する前に、展開に追加するすべてのノードの IP アドレスを知っておく必要があります。次に、すべての IP アドレスを使用して RSA 構成ファイルを生成し、PAN UI にアップロードする必要があります。

### 手順

1. RSA Authentication Manager セキュリティコンソールのプライマリインスタンスで、展開 に含まれていないノードを含むすべてのノードのすべての IP アドレスを使用して、 Authentication Manager 構成ファイルを生成します。

2. 新しい構成ファイルを PAN UI にインポートします。

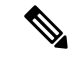

 (注) 新しい RSA 構成ファイルをアップロードする前に、RSA Authentication Manager のノード秘密をクリアする必要がありま す。これは、新しいノード秘密を作成し、それを ISE と RSA Authentication Manager の間で共有するのに役立ちます。 これで、インポートされた構成ファイルにすでに存在する IP アドレスを使用して構成の 一部として複製されるため、新しい構成ファイルを生成せずに新しいノードを展開に追加 できます。

次に、バックアップと復元によるアップグレード方法で実行する手順の概要を示します。

#### 1.ノードの登録解除

展開からノードを削除するには、ノードの登録を解除する必要があります。ノードの登録解除 または削除の詳細については、『Cisco Identity Services Engine 管理者ガイド』の「展開からの ノードの削除」のセクションを参照してください。

#### 2. ノードの再イメージ化

Cisco ISE ノードを再イメージ化するには、最初に展開からノードを削除してから、Cisco ISE のインストールに進む必要があります。Cisco ISE のインストール方法の詳細については、 『Cisco Identity Services Engine インストールガイド』の「Cisco ISE のインストール」の章を参照してください。

新しくインストールされた Cisco ISE リリースの最新のパッチを適用することを推奨します。

### 3. 設定または運用データベースのバックアップと復元

バックアップと復元操作の詳細については、『Cisco Identity Services Engine 管理者ガイド』の 「バックアップ/復元操作」のセクションを参照してください。

### 4. ノードへのプライマリまたはセカンダリロールの割り当て

必要に応じて、ノードにプライマリまたはセカンダリのロールを割り当てることができます。 モニタリングとトラブルシューティング(MnT)ノードにロールを割り当てる方法の詳細につ いては、『Cisco Identity Services Engine 管理者ガイド』の「MnT ロールの手動変更」のセク ションを参照してください。

### 5. ポリシーサービスノードの参加

新しい展開にポリシーサービスノード(PSN)を参加させるには、ノードをPSNとして登録する必要があります。PSNの登録または参加の詳細については、『Cisco Identity Services Engine 管理者ガイド』の「セカンダリ Cisco ISE ノードの登録」を参照してください。

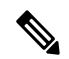

(注) バックアップと復元の方法を使用して Cisco ISE をアップグレードした後に、展開内のすべてのノードを手動で同期する必要があります。

### 6. 証明書のインポート

Cisco ISE で新しく展開されたノードにシステム証明書をインポートする必要があります。シ ステム証明書を Cisco ISE ノードにインポートする方法の詳細については、『Cisco Identity Services Engine 管理者ガイド』の「システム証明書のインポート」セクションを参照してください。

# バックアップと復元によるアップグレードプロセス

ここでは、推奨のバックアップと復元によるアップグレード方法を使用したアップグレードプロセスについて説明します。

現在 Cisco ISE リリース 2.4 以降を使用している場合は、Cisco ISE リリース 3.0 に直接アップ グレードできます。

- セカンダリ PAN および MnT ノードの Cisco ISE リリース 3.0 へのアップグレード
- ・ポリシーサービスノードの Cisco ISE リリース 3.0 への参加
- ・プライマリ PAN および MnT の Cisco ISE リリース 3.0 へのアップグレード

Cisco ISE リリース 3.0 と互換性がない Cisco ISE バージョンを使用している場合は、最初に Cisco ISE リリース 3.0 と互換性のある中間バージョンにアップグレードする必要があります。 その後、中間バージョンから Cisco ISE リリース 3.0 にアップグレードできます。Cisco ISE の 中間バージョンにアップグレードするには、次の手順に従います。

### セカンダリ PAN および MnT ノードの Cisco ISE リリース 3.0 へのアップグレード

- ステップ1 Cisco ISE の構成設定と運用ログのバックアップを作成します。
- ステップ2 セカンダリ PAN ノードを登録解除します。
- ステップ3 登録解除されたセカンダリ PAN ノードを Cisco ISE リリース 3.0 に再イメージ化します。
- **ステップ4** バックアップデータから ISE 設定を復元し、このノードを新しい展開のプライマリノードとして設定します。
- **ステップ5** ワイルドカード証明書を使用していない場合は、このノードのバックアップから ise-https-admin CA 証明書 をインポートします。
- **ステップ6** セカンダリ MnT ノードを登録解除します。
- **ステップ7** 登録解除されたセカンダリ MnT ノードを Cisco ISE リリース 3.0 に再イメージ化します。
- **ステップ8** 現在の ISE 運用バックアップを復元し、新しい展開環境のプライマリ MnT としてノードを参加させます。 これは省略可能な手順であり、古いログを報告する必要がある場合にのみ実行する必要があります。

### ポリシーサービスノードの Cisco ISE リリース 3.0 への参加

Cisco ISE ノードが複数のサイトに展開されている場合は、最初に(セカンダリ PAN および MnT ノードを含む)サイトに使用可能な PSN を参加させてから、他のサイトに使用可能な PSN を参加させ、その後(既存の Cisco ISE のプライマリ PAN および MnT ノードを含む)サイト に使用可能な PSN を参加させます。

- ステップ1 PSN を登録解除します。
- ステップ2 PSN を Cisco ISE リリース 3.0 の最新パッチに再イメージ化し、新しい Cisco ISE リリース 3.0 展開環境に参加させます。

次のタスク

この時点で、部分的にアップグレードされた展開環境をテストすることをお勧めします。これ を行うには、ログが存在するかどうかを確認し、アップグレードされたノードが通常どおり機 能していることを確認します。

### プライマリ PAN および MnT の Cisco ISE リリース 3.0 へのアップグレード

- ステップ1 プライマリ MnT ノードを再イメージ化し、セカンダリ MnT として新しい展開環境に参加させます。 レポート用のデータを保持する場合は、運用バックアップのコピーをセカンダリ MnT ノードに復元します。
- ステップ2 プライマリ PAN ノードを再イメージ化し、セカンダリ PAN として新しい展開環境に参加させます。

# GUI からの Cisco ISE 展開のアップグレード

## GUI からの Cisco ISE 展開のアップグレード

Cisco ISE では、管理者ポータルから GUI ベースの一元化されたアップグレードが提供されま す。アップグレードプロセスは大幅に簡素化され、アップグレードの進行状況およびノードの ステータスが画面に表示されます。

[管理(Administration)]>[システム(System)]>[アップグレード(Upgrade)]>[概要 (Overview)]メニューオプションを選択すると、展開内のすべてのノード、そのノードで有 効なペルソナ、インストールされているISEのバージョン、およびノードのステータス(ノー ドがアクティブか非アクティブか)がリストされます。ノードがアクティブな状態である場合 にのみアップグレードを開始できます。

Cisco ISE GUI で [Menu] アイコン (三) をクリックして、次の順に選択します。[管理 (Administration)]>[システム (System)]>[アップグレード (Upgrade)]>[概要 (Overview)]メニューオプションには、展開内のすべてのノード、そのノードで有効なペル ソナ、インストールされている ISE のバージョン、およびノードのステータス (ノードがアク ティブか非アクティブか) がリストされます。ノードがアクティブな状態である場合にのみ アップグレードを開始できます。 リリース 2.4、2.6 または 2.7からリリース 3.0 へのアップグレード

管理者用ポータルからの GUI ベースのアップグレードは、現在リリース 2.0 以降で、リリース 2.0.1 以上にアップグレードする場合にのみサポートされます。

## リリース 2.4、2.6 または 2.7からリリース 3.0 へのアップグレード

### 始める前に

「Prepare for Upgrade」の項の手順を必ず読んでください。

- **ステップ1** Cisco ISE GUI で [Menu] アイコン (═) をクリックして、次の順に選択します。[管理(Administration)]> [システム(System)]>[アップグレード(Upgrade)]。
- ステップ2 [続行 (Proceed)] をクリックします。
- **ステップ3** [レビューチェックリスト(Review Checklist)]ウィンドウが表示されます。表示された手順を確認してください。
- **ステップ4** [チェックリストを確認済み(I have reviewed the checklist)] チェックボックスをオンにし、[続行(Continue)] をクリックします。

[バンドルをノードにダウンロードする (Download Bundle to Nodes)] ウィンドウが表示されます。

- **ステップ5** リポジトリからノードにアップグレードバンドルをダウンロードします。
  - a) アップグレードバンドルをダウンロードするノードの隣のチェックボックスをオンにします。
  - b) [ダウンロード(Download)]をクリックします。
     [リポジトリおよびバンドルの選択(Select Repository and Bundle)]ウィンドウが表示されます。
  - c) リポジトリを選択します。
     異なるノードで同じリポジトリまたは異なるリポジトリを選択できますが、すべてのノードで同じアップグレードバンドルを選択する必要があります。
  - d) アップグレードに使用するバンドルの隣にあるチェックボックスをオンにします。
  - e) [確認(Confirm)]をクリックします。 バンドルがノードにダウンロードされると、ノードステータスが[アップグレードの準備が整いました (Ready for Upgrade)]に変わります。
- ステップ6 [続行 (Continue)] をクリックします。
  - [ノードのアップグレード(Upgrade Nodes)]ウィンドウが表示されます。

図1:各ノードの選択したリポジトリを表示するアップグレードウィンドウ

| Revie  | rw Checklist 2 Download Bundle | to Node(s) 3 Upgrade Node(s) |       |                   |                             |                                |                                         |                    |  |
|--------|--------------------------------|------------------------------|-------|-------------------|-----------------------------|--------------------------------|-----------------------------------------|--------------------|--|
| Deploy | ment (2.4.0.277)               |                              |       | New Deployment Up | grade (3.0.0.458)           |                                | Total estimat                           | ed time: 1380 mins |  |
| Select | ed                             |                              |       | Sequence          | Node Group - Host Name      | Persona                        | Status                                  |                    |  |
|        | Node Group - Host Name         | Persona                      |       | 1                 | ise144.indiasys.com         | Admin (PRIMARY)                | 240 min. est. time                      |                    |  |
| 20     | ise144.indiasys.com            | Admin secondary              |       | 2                 | ise136.indiasys.com         | Monitor (PRMARY)               | 240 min. est. time                      |                    |  |
| 1      | ise136.indiasys.com            | Monitor (PRIMARY)            |       |                   | land 40 ladiance and        |                                |                                         |                    |  |
| 2      | Nodegrp - ise146.indiasys.c    | Policy service               |       | 3                 | ise 146.inclasys.com        | Policy service                 | 180 min. est. time                      |                    |  |
| 8      | NodeGrp2 - ise145.indiasys     | Policy service               | (5×7) |                   | ise140.inclasys.com         |                                |                                         |                    |  |
| 3      | ise138.indiasys.com            | pxGrid                       |       | 4                 | ise138.indiasys.com         | pxGrid                         | 240 min. est. time                      |                    |  |
| 2      | ise147.indiasys.com            | pxGrid                       |       |                   | ise147.indiasys.com         |                                |                                         |                    |  |
| 2      | ise137.indiasys.com            | Monitor seconoway            |       | 5                 | ise137.indiasys.com         | Monitor secondary              | 240 min. est. time                      |                    |  |
| 0      | ise143.indiasys.com            | Admin (PRMARY)               |       | 6                 | ise143.indiasys.com         | Admin secondary                | 240 min. est. time                      | ×                  |  |
|        |                                |                              |       | 7                 | Select nodes for sequence 7 |                                |                                         |                    |  |
|        |                                |                              |       |                   | Co                          | tinue with the next node on up | grade failure (applicable for Policy Se | ervice Nodes anly) |  |

ステップ1 アップグレード順序を選択します。

ノードを新しい展開に移動すると、アップグレードの推定所要時間が[ノードのアップグレード(Upgrade Nodes)]ウィンドウに表示されます。この情報を使用して、アップグレードを計画し、ダウンタイムを最小化できます。管理ノードとモニタリングノードのペアおよび複数のポリシーサービスノードがある場合は、以下の手順に従います。

- a) デフォルトでは、セカンダリ管理ノードは、アップグレード順序の最初にリストされています。アッ プグレード後に、このノードは新しい展開でプライマリ管理ノードになります。
- b) プライマリモニタリングノードは、次に新しい展開にアップグレードされるノードです。
- c) ポリシーサービスノードを選択し、新しい展開に移動します。ポリシーサービスノードをアップグレー ドする順序を変更できます。

ポリシーサービスノードは、順番にまたは並行してアップグレードできます。ポリシーサービスノー ドのセットを選択し、並行してアップグレードできます。

- d) セカンダリモニタリングノードを選択し、新しい展開に移動します。
- e) 最後に、プライマリ管理ノードを選択し、新しい展開に移動します。

**ステップ8** アップグレードがアップグレード順序のいずれかのポリシーサービスノードで失敗した場合でもアップグレードを続行するには、[Continue with Upgrade on Failure] チェックボックスをオンにします。

このオプションは、セカンダリ管理ノードおよびプライマリモニタリングノードには適用されません。こ れらのノードのいずれかに障害が発生すると、アップグレードプロセスはロールバックされます。ポリシー サービスノードのいずれかが失敗すると、セカンダリモニタリングノードおよびプライマリ管理ノードは アップグレードされず、古い展開内に残ります。

ステップ9 [アップグレード(Upgrade)]をクリックして、展開のアップグレードを開始します。

### 図 2: アップグレードの進行状況を表示する [アップグレード(Upgrade)] ウィンドウ

| Revi       | ew Checklist 2 Download Bundle | to Node(s) 3 Upgrade Node(s) |  |                   |                             |                   |                     |                                 |             |       |
|------------|--------------------------------|------------------------------|--|-------------------|-----------------------------|-------------------|---------------------|---------------------------------|-------------|-------|
| eploy      | ment (2.4.0.277)               |                              |  | New Deployment Up | ograde (3.0.0.458)          |                   |                     | Total estimated time: 1140 min  |             |       |
| 8 Selected |                                |                              |  | Sequence          | Node Group - Host Name      | Persona           | Status              |                                 |             |       |
|            | Node Group - Host Name         | Persona                      |  | 1                 | ise144.indiasys.com         |                   | Upgrad Upgrad       | 3: Validating data before<br>de |             |       |
| <b>V</b>   | ise144.indiasys.com            | Admin secondary              |  | 2                 | ise136.indiasys.com         | Monitor (PRIMARY) | 5% Upg              | rading Ø                        |             |       |
| 2          | ise136.indiasys.com            | Monitor (PRIMARY)            |  |                   | ise146 indiasys com         | Policy service    | e Llograde que      | ed e                            |             |       |
| 7          | Nodegrp - ise146.indiasys.c    | Policy service               |  | 3                 | ise145 indicave com         |                   | Upgrade que         | iod o                           |             |       |
| 2          | NodeGrp2 - ise145.indiasys     | Policy service               |  |                   | ise145.indiasys.com         | opgrade que       | 0 09                |                                 |             |       |
| 7          | ise138.indiasys.com            | pxGrid                       |  |                   |                             | 4                 | ise138.indiasys.com | pxGrid                          | Upgrade que | o bei |
| 1          | ise147.indiasys.com            | pxGrid                       |  |                   | ise147.indiasys.com         |                   | Upgrade que         | Jed @                           |             |       |
| 7          | ise137.indiasys.com            | Monitor secondary            |  | 5                 | ise137.indiasys.com         | Monitor SECONDARY | Upgrade que         | o bau                           |             |       |
| 2          | ise143.indiasys.com            | Admin (PRIMARY)              |  | 6                 | ise143.indiasys.com         | Admin secondary   | Upgrade que         | o beu                           |             |       |
|            |                                |                              |  | 7                 | Select nodes for sequence 7 |                   |                     |                                 |             |       |

各ノードのアップグレードの進行状況が表示されます。正常に完了すると、ノードのステータスが[アップ グレード完了(Upgrade Complete)]に変わります。

 (注) 管理者ポータルからノードをアップグレードするときに、ステータスが長時間変化しない場合 (80%のままの場合)は、CLIからアップグレードログをチェックするか、コンソールからアッ プグレードのステータスをチェックできます。アップグレードの進行状況を表示するには、CLI にログインするか、Cisco ISE ノードのコンソールを表示します。show logging application コマ ンドを使用すると、upgrade-uibackend-cliconsole.log および upgrade-postosupgrade-yyyymmdd-xxxxx.log を表示できます。

show logging application コマンドを使用すると、CLI から次のアップグレードログを表示できます。

- •DBデータのアップグレードログ
- •DBスキーマログ
- Post OS アップグレードログ

警告メッセージ「The node has been reverted back to its pre-upgrade state」が表示された場合は、[Upgrade] ウィンドウに移動し、[Details] リンクをクリックします。[アップグレードの失敗の詳細(Upgrade Failure Details)]ウィンドウに記載されている問題を解決します。すべての問題を解決した後、[アップグレード (Upgrade)]をクリックして、アップグレードを再起動します。 (注) 新しい展開のプライマリ管理ノードでポスチャデータの更新処理が実行している場合、プライマリ管理ノードにノードを登録できません。ポスチャ更新プロセスが終了するまで待つか(約20分かかることがあります)、またはアップグレード中またはノードの新しい展開への登録中に、[更新(Updates)]ウィンドウから、ポスチャの自動更新機能を無効化できます。このウィンドウを表示するには、[メニュー(Menu)]アイコン(三)をクリックして選択します[管理(Administration)]>[システム(System)]>[設定(Settings)]>[ポスチャ(Posture)]>[更新(Updates)]です。

# CLI からの Cisco ISE 展開のアップグレード

CLIを使用したアップグレードプロセスは、展開タイプによって異なります。

## スタンドアロンノードのアップグレード

**application upgrade <upgrade bundle name> <repository name>** コマンドを直接使用したり、 **application upgrade prepare <upgrade bundle name> <repository name>** および **application upgrade proceed** コマンドを指定された順番に使用してスタンドアロンノードをアップグレードするこ ともできます。

管理、ポリシーサービス、pxGrid、およびモニターリングのペルソナを担当するスタンドアロ ンノードの CLI から application upgrade <upgrade bundle name> <repository name> コマンド を実行できます。このコマンドを直接実行する場合は、コマンドを実行する前にリモートリポ ジトリから Cisco ISE ノードのローカルディスクにアップグレードバンドルをコピーして、アッ プグレードの時間を短縮することを推奨します。

代わりに、application upgrade prepare <upgrade bundle name> <repository name> コマンドと application upgrade proceed コマンドを使用することもできます。application upgrade prepare <upgrade bundle name> <repository name> コマンドを使用すると、アップグレードバンドルが ダウンロードされ、ローカルに抽出されます。このコマンドはリモートリポジトリから Cisco ISE ノードのローカルディスクにアップグレードバンドルをコピーします。ノードをアップグ レードする準備ができたら、application upgrade proceed コマンドを実行してアップグレード を正常に完了します。

以下で説明する application upgrade prepare <upgrade bundle name> <repository name> および application upgrade proceed コマンドを実行することをお勧めします。

### 始める前に

「Prepare for Upgrade」の項の手順を必ず読んでください。

**ステップ1** ローカルディスクのリポジトリを作成します。たとえば、「upgrade」というリポジトリを作成できます。 例: ise/admin# conf t Enter configuration commands, one per line. End with CNTL/Z. ise/admin(config)# repository upgrade ise/admin(config-Repository)# url disk: % Warning: Repositories configured from CLI cannot be used from the ISE web UI and are not replicated to other ISE nodes. If this repository is not created in the ISE web UI, it will be deleted when ISE services restart. ise/admin(config-Repository)# exit ise/admin(config)# exit

**ステップ2** Cisco ISE コマンドラインインターフェイス (CLI) から、 **application upgrade prepare <upgrade bundle name> <repository name>** コマンドを入力します。

このコマンドは、アップグレードバンドルを前の手順で作成したローカルリポジトリ「upgrade」にコピーし、MD5 と SHA256 チェックサムを一覧表示します。

ステップ3 (注) アップグレード後、SSH 経由でログインし、show application status ise コマンドを使用することで、アップグレードの進行状況を表示できます。次のメッセージが表示されます。「%NOTICE: Identity Services Engine upgrade is in progress...」

Cisco ISE CLI から、application upgrade proceed コマンドを入力します。

### 次のタスク

アップグレードプロセスの確認 (20ページ)

### 2ノード展開のアップグレード

application upgrade prepare <upgrade bundle name> <repository name> コマンドおよび proceed コマンドを使用して、2ノード展開をアップグレードします。手動でノードの登録を解除して、 再登録する必要はありません。アップグレードソフトウェアは自動的にノードを登録解除し、 新しい展開に移行します。2ノード展開をアップグレードする場合、最初にセカンダリ管理ノー ド (ノードB) だけをアップグレードする必要があります。セカンダリノードのアップグレー ドを完了したら、プライマリノード (ノードA) をアップグレードします。次の図に示すよう な展開の設定の場合、このアップグレード手順を続けることができます。

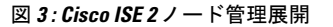

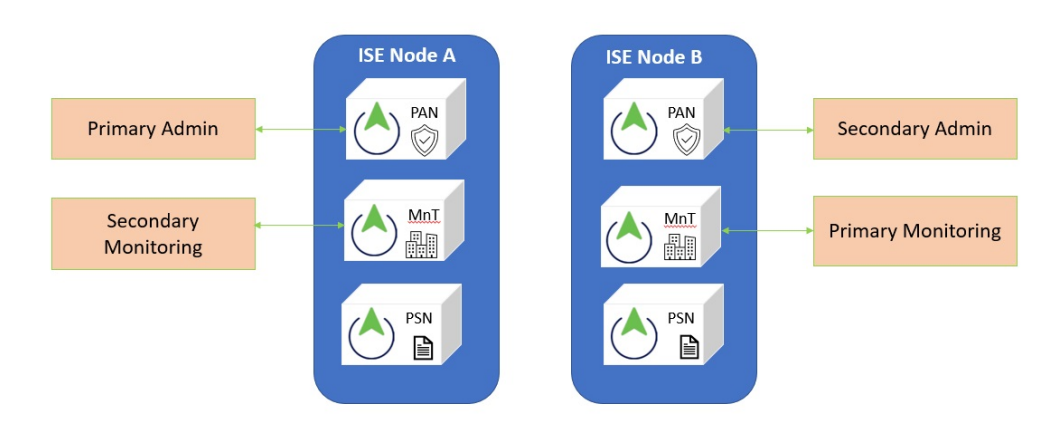

### 始める前に

- プライマリ管理ノードから設定および運用データのオンデマンドバックアップを手動で実行します。
- 管理とモニターリングのペルソナが、展開の両方のノードでイネーブルにされていること を確認します。

管理ペルソナがプライマリ管理ノードでのみイネーブルである場合、アップグレードプロ セスによりセカンダリ管理ノードを最初にアップグレードすることが求められるので、セ カンダリノードの管理ペルソナをイネーブルにします。

または、2ノード展開で1つの管理ノードのみがある場合は、セカンダリノードの登録を 解除します。両方のノードがスタンドアロンノードになります。両方のノードをスタンド アロンノードとしてアップグレードし、アップグレード後に、展開をセットアップしま す。

モニターリングペルソナが1つのノードのみでイネーブルの場合、次に進む前に他のノードのモニターリングペルソナをイネーブルにします。

**ステップ1** CLIからセカンダリノード (ノードB) をアップグレードします。

アップグレードプロセスで、自動的にノードBが展開から削除され、アップグレードされます。ノードB は再起動すると、プライマリノードにアップグレードされます。

ステップ2 アップグレードノードA。

アップグレードプロセスで、自動的にノードAが展開に登録され、アップグレードされた環境でセカンダ リノードになります。

### ステップ3 新規の展開で、ノードAをプライマリノードに昇格させます。

アップグレードが完了した後、ノードに古いモニターリング ログが含まれる場合、これらのノード上で application configure ise コマンドを実行し、5(データベースの統計情報の更新)を選択します。

### 次のタスク

アップグレードプロセスの確認 (20ページ)

### 分散展開のアップグレード

初めに、セカンダリ管理ノード(SAN)を新しいリリースにアップグレードします。たとえ ば、次の図に示すように、1つのプライマリ管理ノード(PAN)、1つのセカンダリ管理ノー ド、4つのポリシーサービスノード(PSN)、1つのプライマリモニターリングノード (MnT1)、および1つのセカンダリモニターリングノード(MnT2)を含む展開がセットアッ プされている場合、次のアップグレード手順に進むことができます。

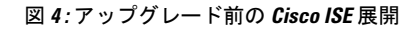

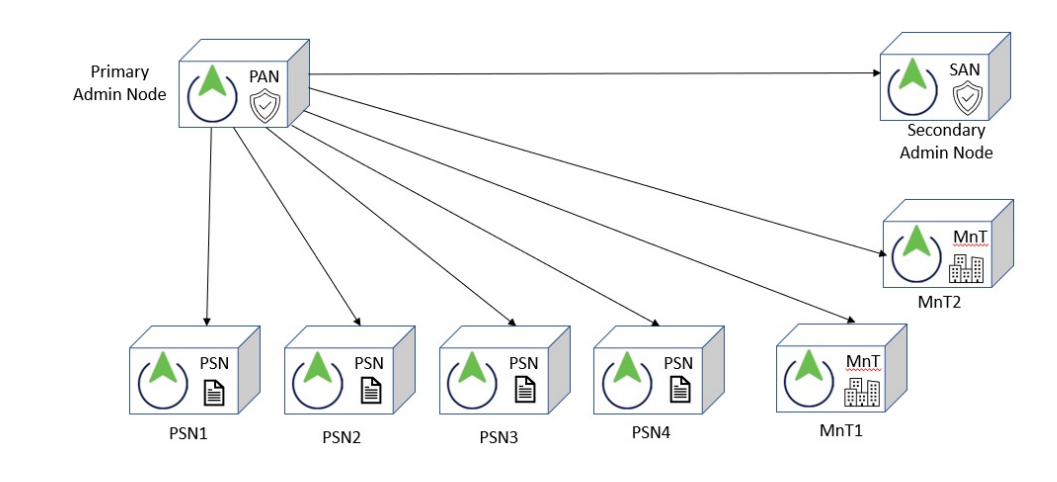

Ŵ

(注) アップグレードの前にノードを手動で登録解除しないでください。application upgrade prepare <upgrade bundle name> <repository name> コマンドおよび proceed コマンドを使用して、新し いリリースにアップグレードします。アップグレードプロセスは自動的にノードを登録解除 し、新しい展開に移行します。アップグレードの前に手動でノードの登録をキャンセルする場 合は、アップグレードプロセスを開始する前に、プライマリ管理ノードのライセンスファイル があることを確認します。手元にこのファイルがない場合(たとえば、シスコパートナーベン ダーによってライセンスがインストールされた場合)、Cisco Technical Assistance Center に連絡 してください。

### 始める前に

・展開にセカンダリ管理ノードがない場合は、アップグレードプロセスを開始する前に、セカンダリ管理ノードにするポリシーサービスノードを1つ設定します。

- 「Prepare for Upgrade」の項の手順を必ず読み、従ってください。
- 全 Cisco ISE 展開をアップグレードする場合は、ドメインネームシステム (DNS)のサーバー解決 (順ルックアップおよび逆ルックアップ)が必須です。そうでない場合、アップグレードは失敗します。

### ステップ1 CLIから SAN をアップグレードします。

アップグレードプロセスで、自動的にSANが展開から登録解除され、アップグレードされます。再起動すると、SANが新規展開のプライマリノードになります。各展開でモニターリングノードが少なくとも1つ必要になるため、アップグレードプロセスは古い展開の該当ノードで有効になっていなくても、SANのモニターリングペルソナを有効にします。ポリシーサービスペルソナが古い展開のSANで有効であった場合、この設定は新規展開へのアップグレード後も維持されます。

ステップ2 モニターリングノードの1つ (MnT1と MnT2) を新規展開にアップグレードします。

セカンダリモニターリングノードの前にプライマリモニターリングノードをアップグレードすることを お勧めします(古い展開でプライマリ管理ノードがプライマリモニターリングノードとしても動作してい る場合にはこれは不可能です)。プライマリモニターリングノードが起動し、新規展開からログを収集し ます。この詳細は、プライマリ管理ノードのダッシュボードから表示できます。

古い展開でモニターリングノードが1つだけある場合は、アップグレードする前に、古い展開のプライマ リ管理ノードであるPANのモニターリングペルソナを有効にします。ノードペルソナの変更により、Cisco ISE アプリケーションが再起動します。PAN が再起動するまで待ちます。新規展開にモニターリングノー ドをアップグレードすると、運用データを新しい展開に移行する必要があるために、他のノードよりも時 間がかかります。

新規展開のプライマリ管理ノードであるノードBが、古い展開でイネーブルにされたモニターリングペル ソナを持たない場合、モニターリングペルソナをディセーブルにします。ノードペルソナの変更により、 Cisco ISE アプリケーションが再起動します。プライマリ管理ノードが起動するまで待ちます。

- ステップ3 次に、ポリシーサービスモード (PSN) をアップグレードします。複数の PSN を同時にアップグレードできますが、すべての PSN を同時にアップグレードした場合、ネットワークでダウンタイムが発生します。 アップグレード後に、新規展開 SAN のプライマリノードに PSN が登録され、プライマリノードからのデータがすべての PSN に複製されます。PSN ではそのペルソナ、ノードグループ情報、およびプローブのプロファイリング設定が維持されます。
- **ステップ4** 古い展開に2番目のモニターリングノードがある場合、次のことを行う必要があります。
  - a) 古い展開のプライマリノードである PAN のモニターリングペルソナを有効にします。

展開でモニターリングノードは少なくとも1つ必要です。古い展開から第2のモニターリングノード をアップグレードする前に、プライマリノード自身でこのペルソナをイネーブルにします。ノードペ ルソナの変更により、Cisco ISE アプリケーションが再起動します。プライマリ ISE ノードが再起動す るまで待ちます。

b) セカンダリモニターリングノードを古い展開から新規展開にアップグレードします。

プライマリ管理ノードを除いて、他のすべてのノードが新規展開にアップグレードされている必要があり ます。

### ステップ5 最後に、プライマリ管理ノードをアップグレードします。

このノードは、セカンダリ管理ノードとしてアップグレードされ、新規展開に追加されます。セカンダリ 管理ノードを新規展開のプライマリノードに昇格させることができます。

アップグレードが完了した後、アップグレードされたモニターリングノードに古いログが含まれる場合、 application configure ise コマンドを実行し、該当するモニターリングノードで5(データベースの統計情報 の更新)を選択します。

### 次のタスク

アップグレードプロセスの確認 (20ページ)

## アップグレードプロセスの確認

展開が期待どおりに機能すること、およびユーザーが認証されネットワークのリソースにアク セスできることを確認するためのネットワークテストを実行することを推奨します。

構成データベースの問題でアップグレードが失敗すると、変更された内容が自動的にロール バックされます。

アップグレードが正常に完了したかどうかを確認するには、次のいずれかのオプションを実行します。

• ade.log ファイルでアップグレードプロセスを確認します。ade.log ファイルを表示するには、Cisco ISE CLI から次のコマンドを入力します: show logging system ade/ADE.log.?

STEP の grep でアップグレードの進行状況を表示できます。

- info:[application:install:upgrade:preinstall.sh] STEP 0: Running pre-checks
- info:[application:operation:preinstall.sh] STEP 1: Stopping ISE application...
- info:[application:operation:preinstall.sh] STEP 2: Verifying files in bundle...
- info:[application:operation:isedbupgrade-newmodel.sh] STEP 3: Validating data before upgrade...
- info:[application:operation:isedbupgrade-newmodel.sh] STEP 4: De-registering node from current deployment.
- info:[application:operation:isedbupgrade-newmodel.sh] STEP 5: Taking backup of the configuration data...
- info:[application:operation:isedbupgrade-newmodel.sh] STEP 6: Registering this node to primary of new deployment...
- info:[application:operation:isedbupgrade-newmodel.sh] STEP 7: Downloading configuration data from primary of new deployment...
- info:[application:operation:isedbupgrade-newmodel.sh] STEP 8: Importing configuration data...

- info:[application:operation:isedbupgrade-newmodel.sh] STEP 9: Running ISE configuration data upgrade for node specific data...
- info:[application:operation:isedbupgrade-newmodel.sh] STEP 10: Running ISE M&T database upgrade...
- info:[application:install:upgrade:post-osupgrade.sh] POST ADEOS UPGRADE STEP 1: Upgrading Identity Services Engine software...
- info:[application:operation:post-osupgrade.sh] POST ADEOS UPGRADE STEP 2: Importing upgraded data to 64 bit database...
- この文字列を検索して、アップグレードが成功したことを確認します。

Upgrade of Identity Services Engine completed successfully.

- show version コマンドを実行し、ビルドバージョンを検証します。
- show application status ise コマンドを入力して、すべてのサービスが実行されていることを確認します。

## 以前のバージョンへのロールバック

まれに、以前のバージョンのISOイメージを使用し、バックアップファイルからデータを復元 することで、Cisco ISE アプライアンスのイメージを再作成する必要がある場合があります。 データを復元した後は、古い展開を登録して、古い展開で行ったようにペルソナを有効にする ことができます。したがって、アップグレードプロセスを開始する前に、Cisco ISE 設定およ びモニターリングデータをバックアップすることをお勧めします。

設定およびモニターリングデータベースの問題により発生したアップグレードの障害は、自動 的にロールバックされないことがあります。これが発生すると、データベースがロールバック されないことを示す通知を、アップグレードの失敗メッセージと共に受け取ります。このよう なシナリオでは、手動でシステムのイメージを再作成し、Cisco ISE をインストールして、設 定およびモニターリングデータを復元(モニターリングペルソナが有効な場合)する必要があ ります。

ロールバックまたは回復を行う前に、**backup-logs** コマンドを使用してサポートバンドルを生成し、そのサポートバンドルをリモートリポジトリに配置します。

I

翻訳について

このドキュメントは、米国シスコ発行ドキュメントの参考和訳です。リンク情報につきましては 、日本語版掲載時点で、英語版にアップデートがあり、リンク先のページが移動/変更されている 場合がありますことをご了承ください。あくまでも参考和訳となりますので、正式な内容につい ては米国サイトのドキュメントを参照ください。